**StarSCAN**<sup>K</sup>

# **StarSCAN**<sup>™</sup> Software Update Guide

A guide to updating your StarSCAN<sup>™</sup> software.

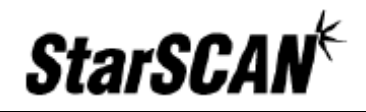

| INTRODUCTION                                      | 3 |
|---------------------------------------------------|---|
| UPDATING YOUR STARSCAN SOFTWARE VIA CD            | 3 |
| CONFIRM LATEST SOFTWARE VERSION                   | 3 |
| LAUNCH STARSCAN & STARMOBILE UPDATE CD            | 3 |
| COPY STARSCAN SOFTWARE TO YOUR USB STORAGE DEVICE | 4 |
| CONNECT THE USB STORAGE DEVICE TO YOUR STARSCAN   | 4 |
| Power Your StarSCAN THROUGH THE VEHICLE CONNECTOR | 5 |
| UPDATING YOUR STARSCAN SOFTWARE VIA DEALERCONNECT | 5 |

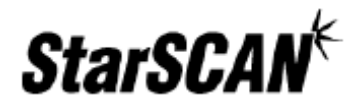

#### Introduction

This guide outlines the steps required to update your StarSCAN software.

If you have problems updating your StarSCAN software, refer to the *StarSCAN Software Installation Troubleshooting Guide* located at <u>dealerconnect.chrysler.com</u> by navigating to DealerCONNECT > Service > Repair > StarSCAN and StarMOBILE Tools. This document is also available from the *Download Center* at <u>www.dcctools.com</u>.

## Updating Your StarSCAN Software via CD

#### Confirm latest software version

You can confirm that you have the latest version of software by visiting the DealerCONNECT website (<u>http://dealerconnect.chrysler.com</u>) and navigating to *Service > Repair > StarSCAN and StarSCAN Tools > Latest News*. This information is also available in the *Latest News* section at <u>http://www.dcctools.com</u>.

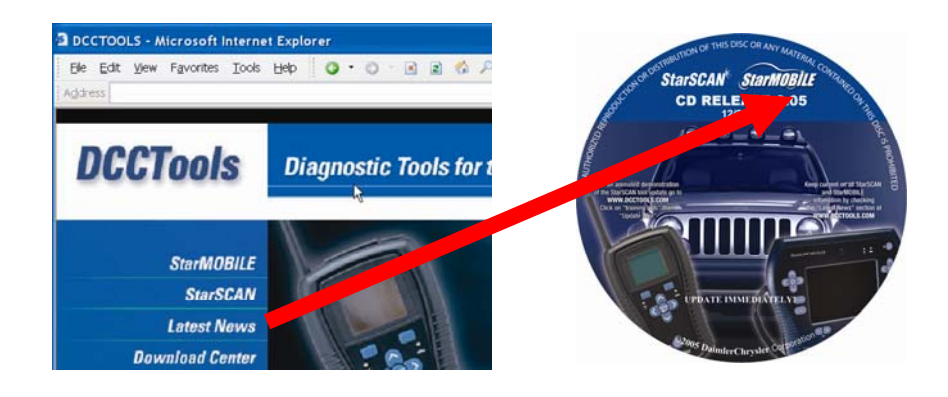

# Launch StarSCAN & StarMOBILE Update CD

Insert the latest *StarSCAN & StarMOBILE Update CD* into a PC to run the update application.

# Software Update Guide

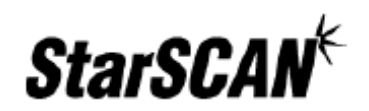

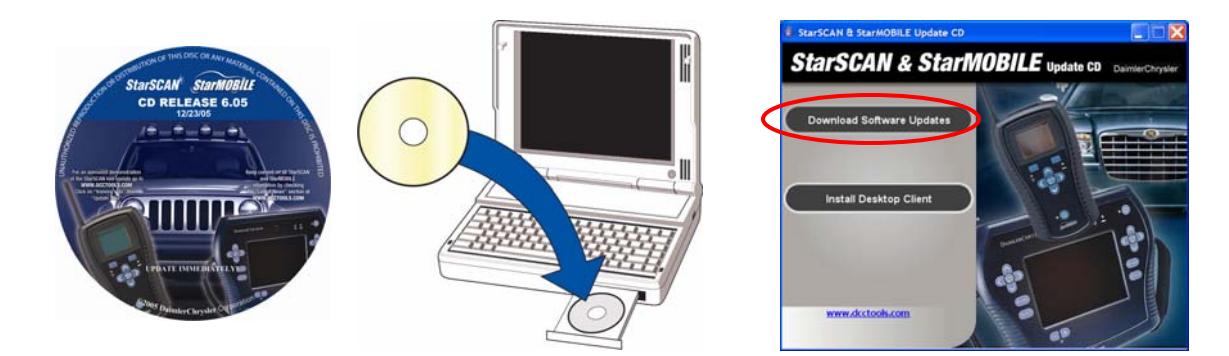

## Copy StarSCAN Software to Your USB Storage Device

Follow the *Download Software Updates* wizard to copy the StarSCAN update file to your StarSCAN approved USB storage device.

| Download So | ftware Updates                                                                                                    | Download Software Updates                                                                                              | X      |
|-------------|----------------------------------------------------------------------------------------------------|----------------------------------------------------------------------------------------------------|--------|
|             | Welcome to the File Download Wizard This wizard guides you through the steps required to download a file to the USB | Select Tool Update<br>Select the software update type and version you would like to save to the USB storage<br>device. | L)     |
|             | storage dewce.                                                                                                    | Update Type: StarSCAN Version 7.03.114_1.65 V                                                                          |        |
|             | Press 'Next' to continue                                                                                            | Press 'Next' to continue                                                                                               |        |
|             | Back Sext Sexit                                                                                                    | Back Next                                                                                                    | 🚫 Exit |

Note! Make sure you are using a StarSCAN approved USB storage device shipped with your StarSCAN tool, or problems may occur.

Questions regarding USB storage devices can be directed to the DealerCONNECT Help Desk. Additional StarSCAN approved USB storage devices can be purchased through team PSE dealership services.

#### Connect the USB Storage Device to Your StarSCAN

Connect the USB storage device to the USB adapter included with your StarSCAN update kit and plug the USB device into your StarSCAN tool.

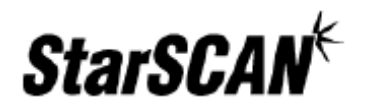

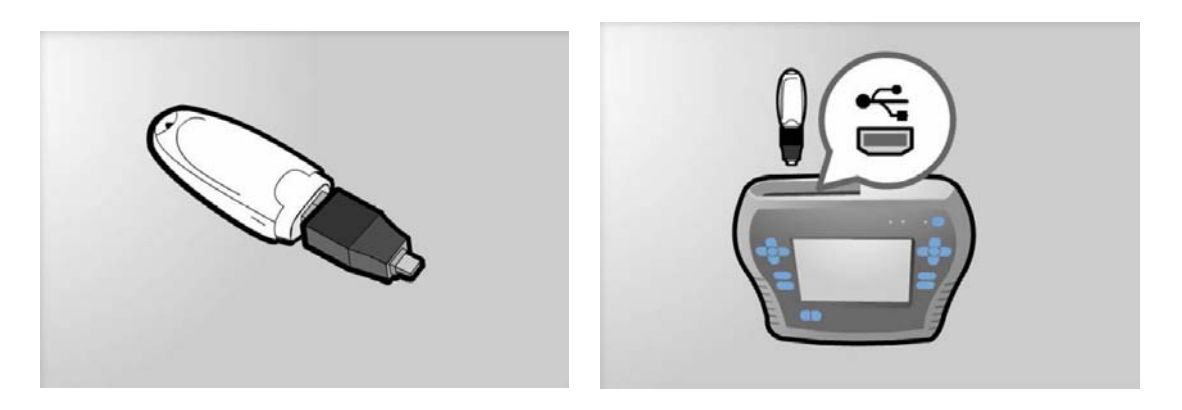

### Power Your StarSCAN through the Vehicle Connector

Connect the StarSCAN tool to the MDS2 Power Supply using the DIN cable supplied with your StarSCAN tool. Press the StarSCAN power button to boot up the StarSCAN. Carefully follow the instructions on the StarSCAN screen to complete your StarSCAN software update.

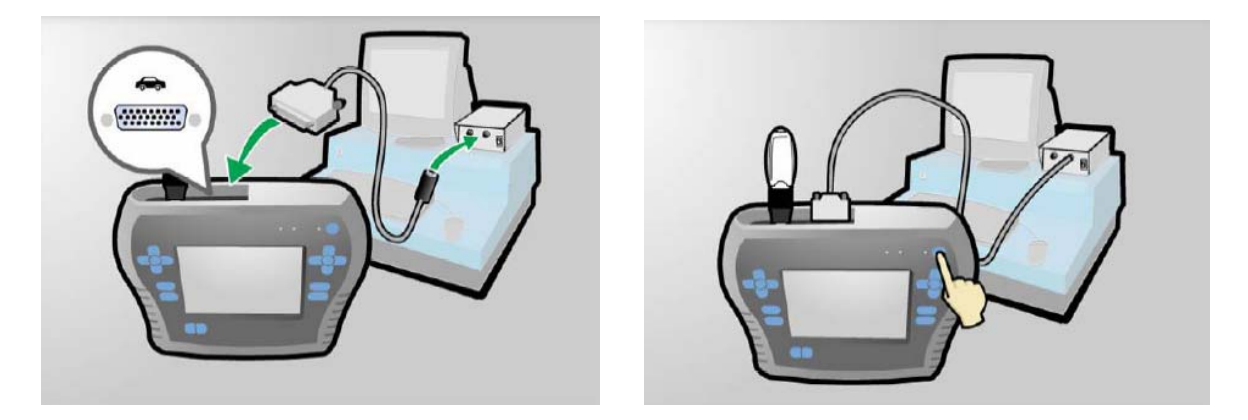

Note: You can optionally connect your StarSCAN tool to a vehicle using your StarSCAN vehicle cable, but make sure the vehicle's battery has a full charge or problems may result when updating your StarSCAN software.

# Updating Your StarSCAN Software via DealerCONNECT

Updates to your StarSCAN software are also available via DealerCONNECT. Your StarSCAN will automatically alert you that software is available when you login to DealerCONNECT.

You can also check for updates from by selecting *Show Shortcuts* > *Software Updates* from your StarSCAN application.

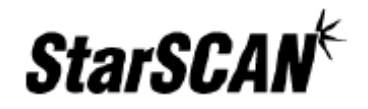

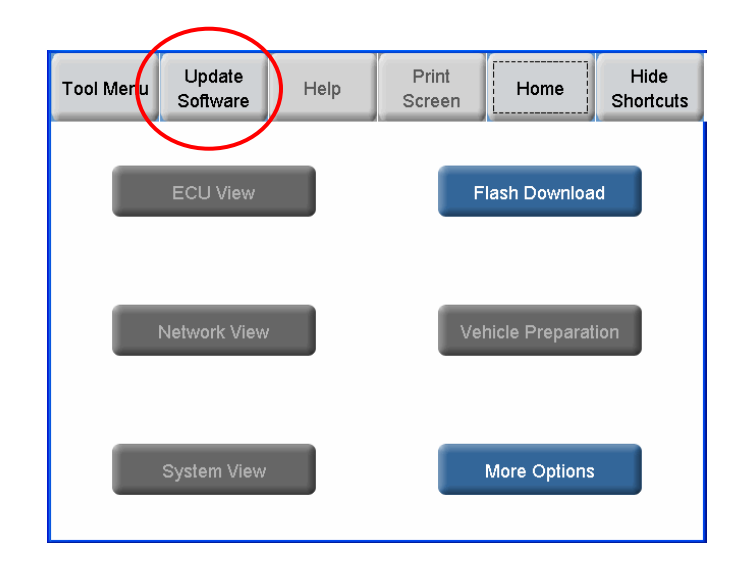